## ☆ はじめに

- 切り取りソフト、SnippingToolをパソコン画面下のタスクバーに入れておくと 何かと便利です。
- 2. スタート→すべてのプログラム→アクセサリ→SnippingToolと辿る。
- コントロールキーを押しながら、SnippingToolをずるずると引っ張って、 デスクトップへ持ってきて手を放す。(Snipping Toolのショートカットができる)
- そのショートカットを、また、ずるずると引っ張って、
  下のタスクバーに入れて、手を放す。
  ・・これで、いつでも簡単に「切り取り」ができる。

(Windows8 以降では、「スタート」→「すべてのアプリ」→ 「Windowsアクセサリー」のなかの「SnippingTool」アイコンを右クリックして 「タスクバーにピン留めする」をクリック

## ☆ SnippingToolを使う

- 1. ワードやエクセルなどで作った作品を表示させておく。
- 2. 印刷→印刷プレビュー(これで、改行キーや「罫線」などが見えなくなる)
- 3. その状態で、先のタスクバーにあるSnipping Toolをクリック。
- 4. 十字マークが出るので、左下から斜め上へ、ずずっと広げて、切り取る。 (Snipping ToolがONになると、画面が白っぽくなるのが目印)

## ☆保存の仕方

1. 名前を付けて保存。

| ファイル名   | 竹籠 など          |
|---------|----------------|
|         | (キャプチャーは削除します) |
| ファイルの種類 | JPG            |
| 保存場所    | ピクチャ などへ       |